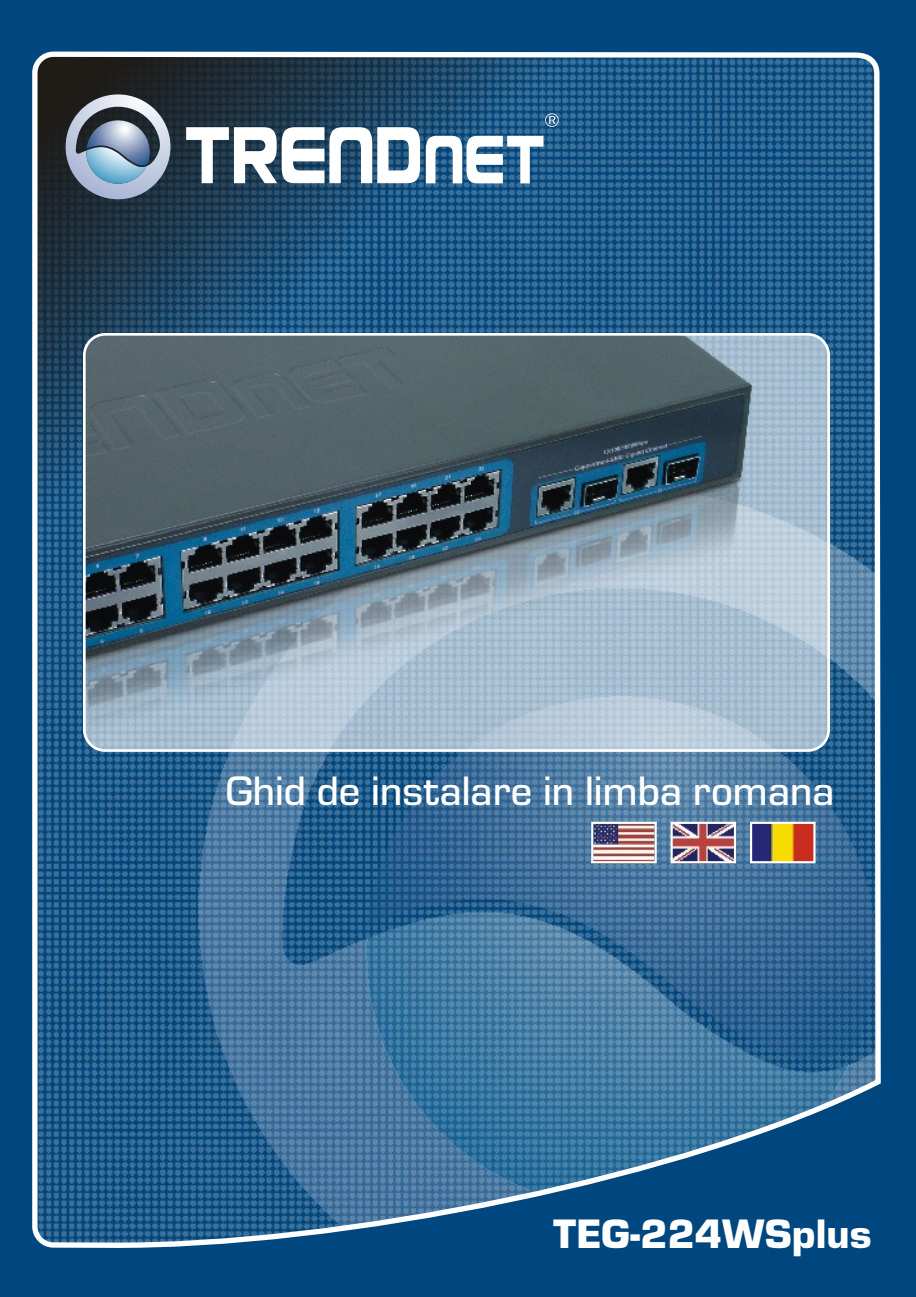

## **Table of Contents**

| Româna                                                                                                | 1      |
|----------------------------------------------------------------------------------------------------|--------|
| <ol> <li>Inainte de Incepe</li> <li>Instalare fizică</li> <li>Itilitarul de web management</li> </ol> | 1      |
| Rezolvare a problemelor ce ar putea să apară                                                          | 3<br>6 |

## 1. Inainte de Incepe

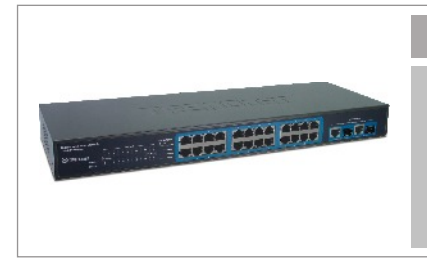

### **Continutul Pachetului**

- TEG-224WSplus
- · CD-ROM cu utilitare
- Ghid de Instalare Rapidă
- 2 suporturi de montare cu şuruburi
- Cablu de alimentare de CA

## Cerinte de Instalare

- Browser Web Browser: Internet Explorer (versiune 5.0 sau mai nouă), Netscape (versiune 6.0 sau mai nouă)
- PC cu adaptor de rețea instalat

## Aplicatie

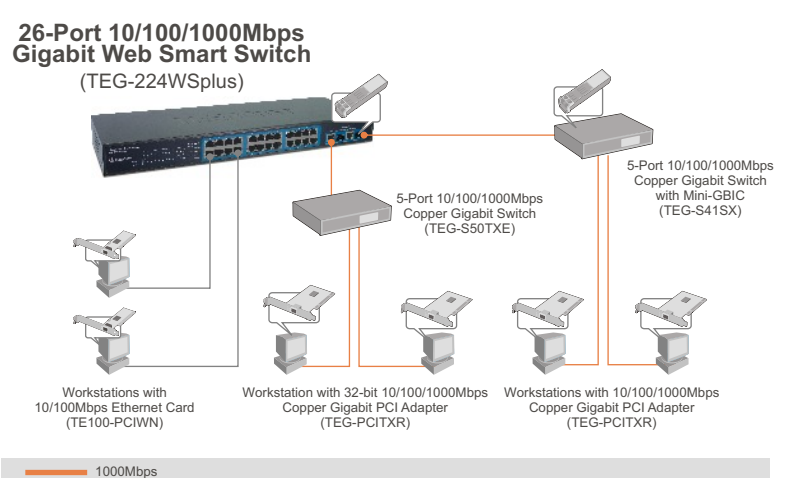

1 Româna

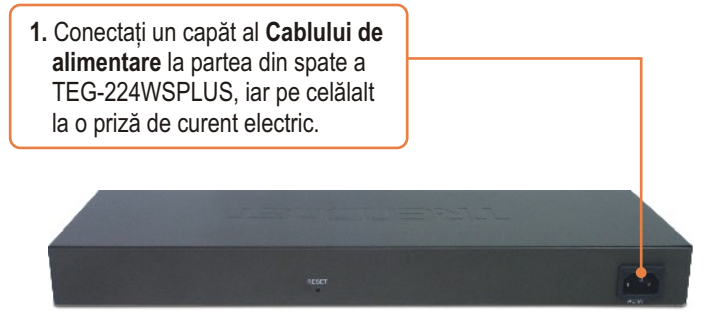

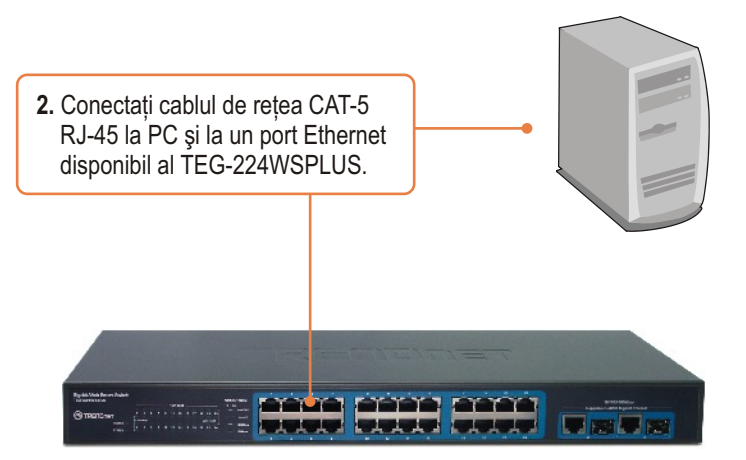

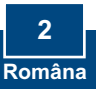

## 3. Utilitarul de web management

<u>Notă</u>: Instalați și folosiți utilitarul de web management pentru a descoperi toate switch-urile de web management din rețea, pentru a aloca adrese IP, pentru a schimba parole și pentru a face upgrade-uri de firmware.

## Pentru utilizatorii de Windows

 Introduceți CD-ROM-ul cu utilitare in unitatea CD-ROM a PC-ului dvs. și apoi executați click pe Install Utility.

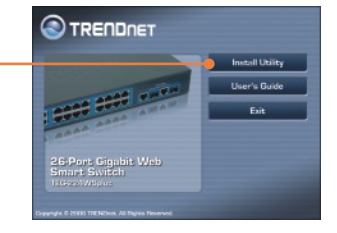

2. Urmați instrucțiunile Installation Wizard-ului. Executați click pe OK.

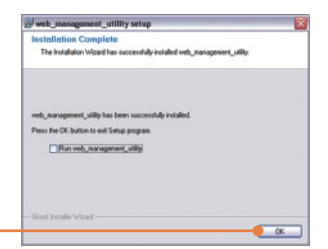

3. Executați click pe Start > All Programs > web\_management\_utility, iar apoi pe web\_management\_utility.

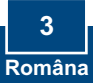

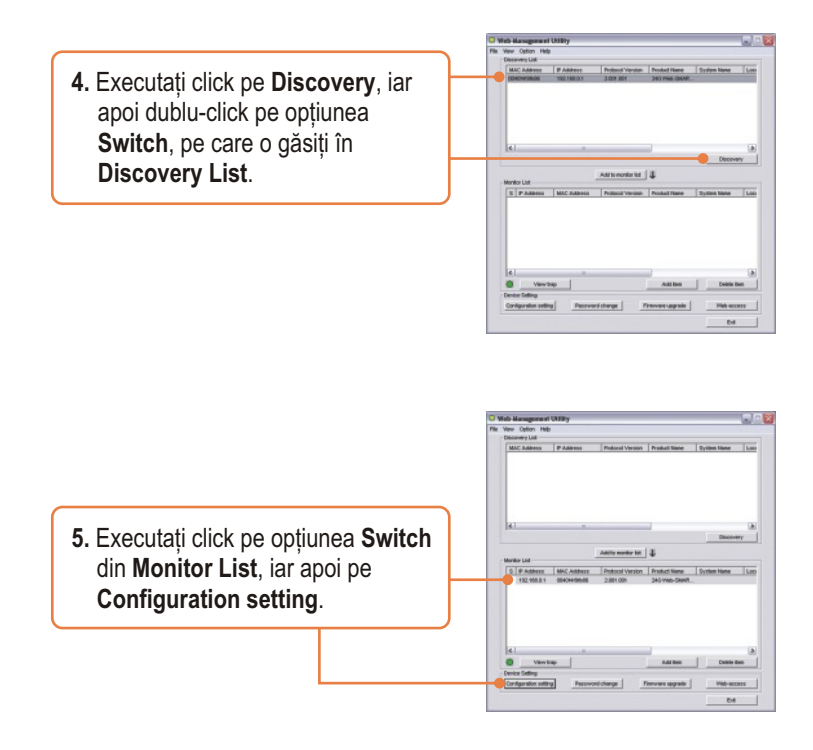

6. Configurați IP Address, Subnet mask, Gateway, și Password, iar apoi executați click pe Set.

| Product name | 240 Web-SMART Switch | MAC Address  | COLD STREET         |
|--------------|----------------------|--------------|---------------------|
| IP Address   | 182.100.0.1          | Submit match | 266 . 265 . 266 . 1 |
| Colevery     | 192.100.0.254        | Dething to   | 4.4.4.1             |
| System name  |                      | Location     | -                   |
| Pessword     |                      |              |                     |
| _            |                      |              |                     |

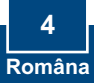

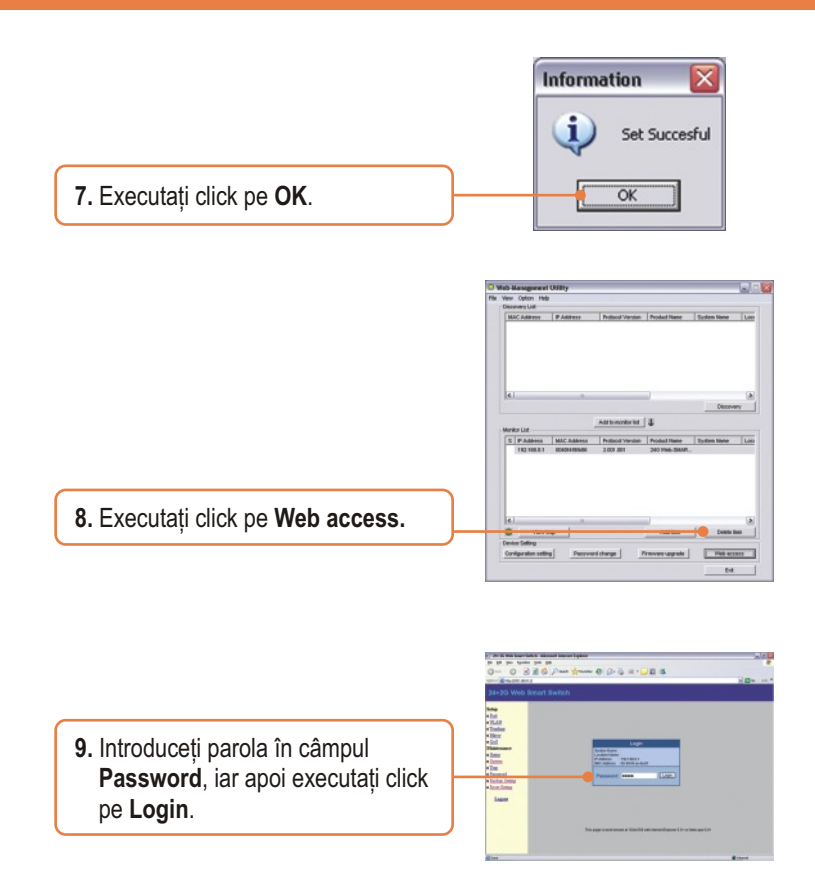

Pentru mai multe informații cu privire la configurarea și setările avansate ale utilitarului **Web-based Smart Utility**, vă rugăm să consultați Ghidul Utilizatorului, de găsit pe CD-ROM-ul cu utilitare sau pe situl de web al TRENDnet, la adresa www.trendnet.com

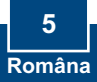

### P1: După ce am conectat TEG-224WSPLUS la o priză de curent electric, LED-urile nu se aprind.

R1: Asigurați-vă de conectarea corectă a cablului de alimentare la TEG-224WSPLUS și la priza de curent electric. De asemenea, verificați dacă priza de perete este sub tensiune.

## P2: După instalarea utilitarului de web management, am executat click pe Discovery și utilitarul nu-mi vede TEG-224WSPLUS. Cum ar trebui să procedez?

R2: Asigurați-vă că TEG-224WSPLUS este alimentat și că toate conexiunile au fost executate corect. De asemenea, verificați dacă adresa IP a calculatorului dvs. este pe același segment de rețea cu cea a TEG-224WSPLUS. Adresa IP default (setare implicită) a switch-ului este 192.168.0.1, iar parola default este admin. Puteți folosi browser-ul de web în mod alternativ pentru a configura switch-ul. Tastați <u>http://192.168.0.1</u> în câmpul pentru adresă al browser-ului dvs.

## P3: Atunci când accesez switch-ul TEG-224WSPLUS folosind un browser de web, mi se afişează o fereastră ce conține mesajul "only one user can login" ("numai un singur user se poate loga"). Cum ar trebui să procedez?

R3: Un alt calculator efectuează configurările pentru TEG-224WSPLUS. Vă rugăm să aşteptați până ce user-ul respectiv părăseşte rețeaua. În cazul în care celălalt user a părăsit deja rețeaua iar dvs. încă vi se mai afişează acea fereastră, deconectați cablul de alimentare de la intrarea de alimentare a TEG-224WSPLUS, aşteptați 5 secunde, reconectați cablul la switch, acordați 5 secunde pentru ca TEG-224WSPLUS să pornească, iar apoi încercați să accesați pagina web de configurare pentru a vă loga.

### P4: Am uitat parola de administrare. Cum procedez pentru a reseta switch-ul TEG-224WSPLUS?

R4: Apăsați butonul de resetare timp de 10 secunde, folosind vârful unui ac sau al unei agrafe de birou. Parola default este **admin**.

### P5: Atunci când conectez un calculator la port-ul Gigabit al Switch-ului, LED-ul LINK/ACT se aprinde, dar LED-ul 1000Mbps rămâne stins.

R5: Atunci când LED-ul 1000Mbps rămâne stins, viteza calculatorului este 10 Mbps sau 100Mbps (dacăLED-ul 100Mbps este aprins). Asigurați-vă că aveți un adaptor Ethernet Gigabit instalat. De asemenea, asigurați-vă că folosiți un cablu Ethernet CAT-5e sau Cat 6.

În cazul în care continuați să întâmpinați probleme sau aveți întrebări referitoare la switch-ul TEG-224WSPLUS, vă rugăm să consultați Ghidul de Utilizare, de găsit pe CD-ROM-ul cu utilitare, sau contactați Departamentul de Asistență Tehnică al TRENDnet.

#### Certifications

This equipment has been tested and found to comply with FCC and CE Rules.

Operation is subject to the following two conditions:

(1) This device may not cause harmful interference.

(2) This device must accept any interference received. Including interference that may cause undesired operation.

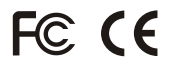

Waste electrical and electronic products must not be disposed of with household waste. Please recycle where facilities exist. Check with you Local Authority or Retailer for recycling advice.

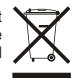

NOTE: THE MANUFACTURER IS NOT RESPONSIBLE FOR ANY RADIO OR TV INTERFERENCE CAUSED BY UNAUTHORIZED MODIFICATIONS TO THIS EQUIPMENT. SUCH MODIFICATIONS COULD VOID THE USER'S AUTHORITY TO OPERATE THE EQUIPMENT.

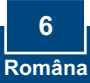

# TRENDNET

## TRENDnet Technical Support

### US · Canada

**Toll Free Telephone:** 1(866) 845-3673 24/7 Tech Support

Europe (Germany • France • Italy • Spain • Switzerland • UK)

Toll Free Telephone: +00800 60 76 76 67

English/Espanol - 24/7 Francais/Deutsch - 11am-8pm, Monday - Friday MET

### Worldwide

Telephone: +(31) (0) 20 504 05 35

English/Espanol - 24/7 Francais/Deutsch - 11am-8pm, Monday - Friday MET

## **Product Warranty Registration**

Please take a moment to register your product online. Go to TRENDnet's website at http://www.trendnet.com

TRENDNET 3135 Kashiwa Street Torrance, CA 90505 USA

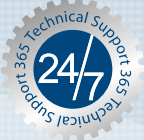

Copyright ©2006. All Rights Reserved. TRENDnet.